## Paper Submission Instruction of SCIS&ISIS2016

- 0. Access https://edas.info/newPaper.php?c=22004
- 1. If you do not have an EDAS account, click "create a new account".

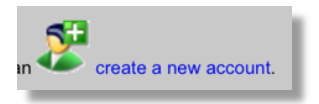

2. If you have an EDAS account, login with your email address and password.

3. Choose one of tracks (i.e., general session (full papers), general session (short papers),

organized session papers).

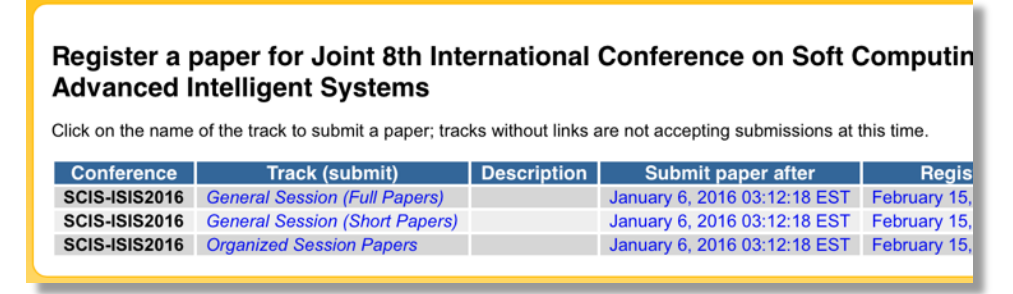

4-a **For general session (full papers)**: Input the title of paper, keywords, paper abstract, and choose a category (either "Oral" or "Poster") and at most three topics from check boxes.

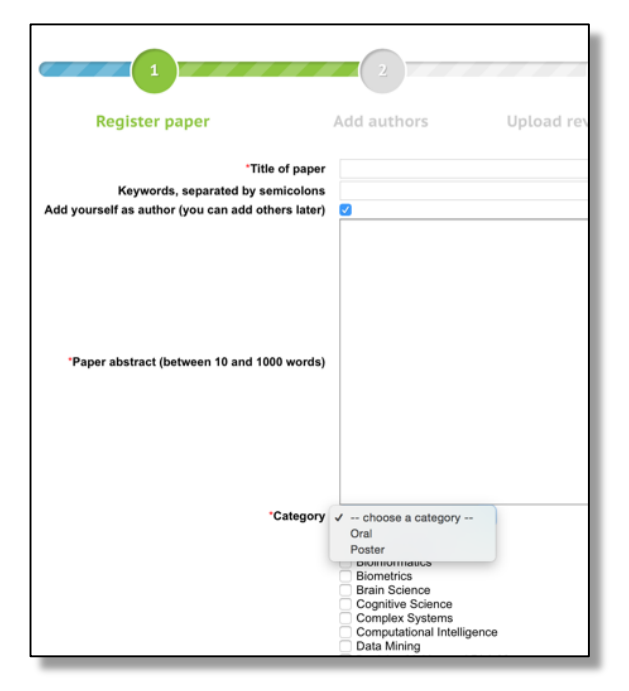

4-b **For general session (short papers)**: Input the title of paper, keywords, paper abstract, and choose at most three topics from check boxes.

| 1                                                                                                    | 2                                                                                                    |
|----------------------------------------------------------------------------------------------------|----------------------------------------------------------------------------------------------------|
| Register paper                                                                                                    | Add authors Upload rev                                                                                                    |
| <sup>°</sup> Title of paper<br>Keywords, separated by semicolons<br>Add yourself as author (you can add others later) | 0                                                                                                    |
| *Paper abstract (between 10 and 1000 words)                                                                           |                                                                                                    |
|                                                                                                    |                                                                                                    |
|                                                                                                    | Artificial Intelligence<br>Bayesian Networks<br>Bioinformatics<br>Brain Science<br>Cognitive Science<br>Complex Systems<br>Computational Intelligence<br>Data Mining<br>Decision Making and Risk Management |
|                                                                                                    | Distributed Systems<br>Education and Training                                                                                                    |

4-c **For organized session papers**: Input the title of paper, keywords, paper abstract, and choose a category (either "Oral" or "Poster") and one organized session.

| Register a paper for Joint 8th International Conference on Soft C<br>Advanced Intelligent Systems: Organized Session Papers |                                                                                       |
|----------------------------------------------------------------------------------------------------|---------------------------------------------------------------------------------------|
| 1                                                                                                    | 2                                                                                     |
| Register paper                                                                                                    | Add authors Upload rev                                                                |
| *Title of paper                                                                                                    |                                                                                       |
| Keywords, separated by semicolons                                                                                           |                                                                                       |
| Add yourself as author (you can add others later)                                                                           | <                                                                                     |
| "Paper abstract (between 10 and 1000 words)                                                                                 | ✓ choose a category                                                                   |
| OS-1 (choose 0 to 1)                                                                                                    | Oral 3                                                                                |
| OS-2 (choose 0 to 1)                                                                                                    | Poster                                                                                |
| OS-3 (choose 0 to 1)                                                                                                    | New Generation Computing Paradigm                                                     |
| OS-5 (choose 0 to 1)                                                                                                    | Soft Computing in Urban and Transport Pla<br>Rough Sets, Granular Computing and Their |
| OS-5 (choose 0 to 1)<br>OS-6 (choose 0 to 1)                                                                                | Intelligent Systems Based on Bio-signal Pro                                           |
| OS-7 (choose 0 to 1)                                                                                                    | Decoding and Control of Biological System                                             |
| OS-8 (choose 0 to 1)                                                                                                    | Brain Computing and Embodies Knowledge                                                |
| OS-9 (choose 0 to 1)                                                                                                    | Interval/Fuzzy Models for Multiple Criteria E                                         |

5. Upload your paper from **Review manuscript** link

Notice: Only a **PDF file will be accepted** for the review process. **All fonts should be embedded** in the PDF file.

| Property                | Change<br>Add |
|-------------------------|---------------|
| Conference and<br>track |               |
| Authors                 | ⊕≰            |
| Title                   | Ø             |
| Abstract                |               |
| Category                |               |
| Keywords                |               |
| Topics                  | Ø             |
| Status                  | 8             |
| Review manuscript       | •             |

6. Update a list of the authors from the Authors link if necessary.

You will receive notifications from scis-isis2016-chairs@edas.info.